# 보육실습 1차 서류 제출방법

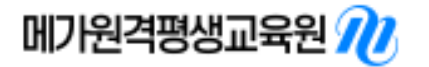

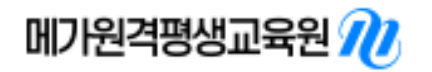

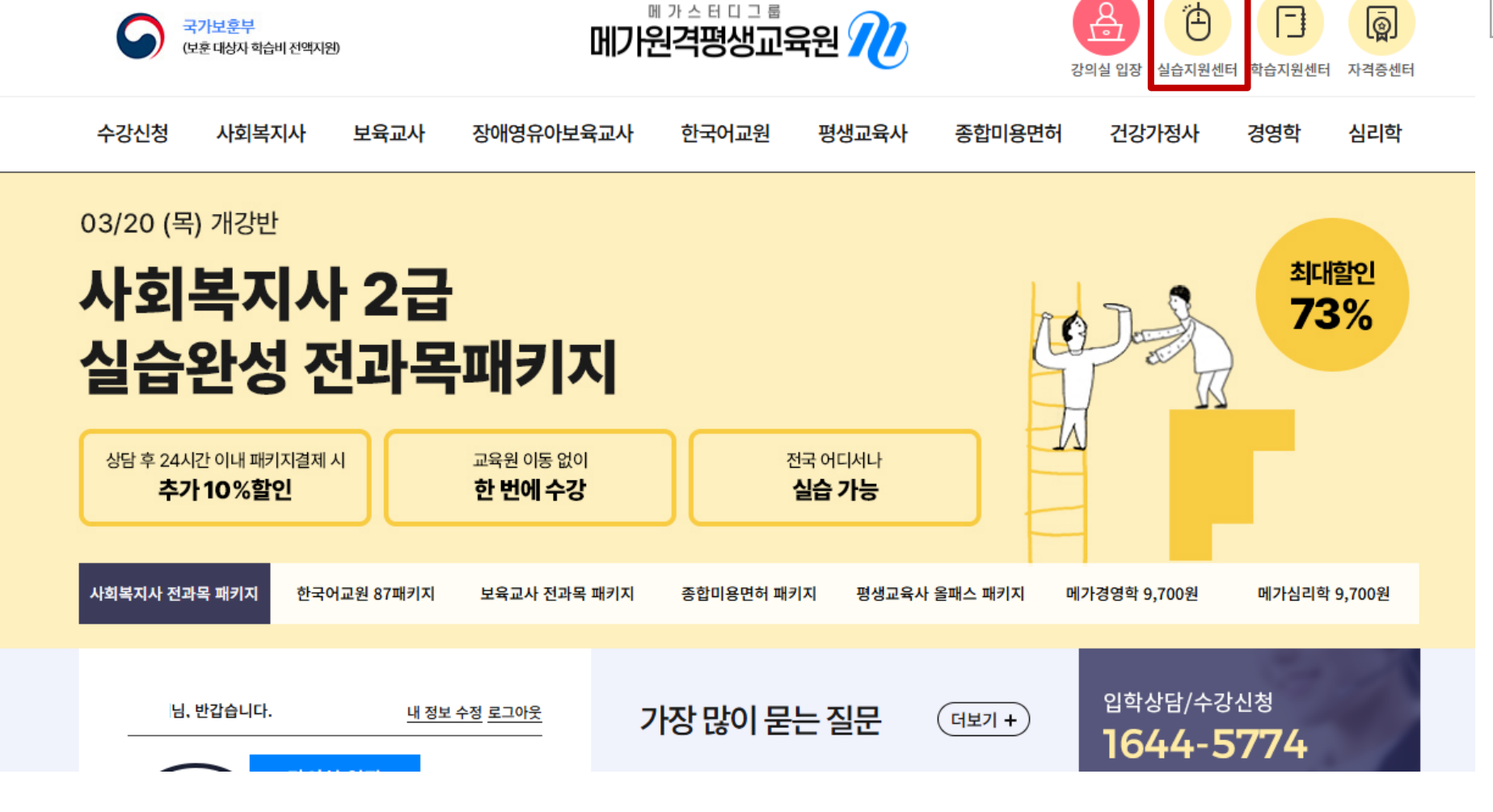

교육부 정식평가인정 학점은행제 원격교육기관

b f O

1 메가원격평생교육원 홈페이지 1 → 범용공동인증서 로그인 → 실습지원센터 클릭

Description

No.

원격지원

로그아웃

개인정보수정

고객센터

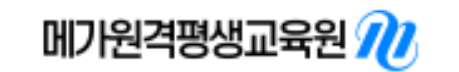

| STEP1 수강신청 | 실습과목 수강신청 가능한 교육기관 알아보기 <u>(실습과목 양성기관)</u><br>실습과목 수강신청 및 등록금 납부                         |
|------------|------------------------------------------------------------------------------------------|
|            |                                                                                          |
| STEP2 실습준비 | 개강 전까지 <u>실습장소(실습기관)</u> 섭외<br>개강전 교육기관에 <u>실습서류</u> 에 제출<br>교육기관과 실습기관간 공문(실습의뢰서) 발송/수락 |
|            |                                                                                          |

#### 실습 진행과정 안내

실습의 시작부터 이수까지 실습의 전체적인 흐름을 제시합니다.

실습, 아는 만큼 두렵지 않습니다.

# 실습 소개

🟫 > 실습지원센터 > 실습 소개

|       | 가보훈부<br>훈대상자 학습비 전액지원 | Ð    | 메기           | ᄜᅶᅀᇊᇊᆿ<br>원격평생」 |          |           | 실습지원센터 | 터 학습지원센터 | 고격증센터 |
|-------|-----------------------|------|--------------|-----------------|----------|-----------|--------|----------|-------|
| 수강신청  | 사회복지사                 | 보육교사 | 장애영유아보육교사    | 한국어교원           | 년 평생교육사  | 종합미용면허    | 건강가정사  | 경영학      | 심리학   |
| 실습 소개 | 실습과목 운영               | 기관 실 | 습 규정 및 장소 안내 | 실습 FAQ          | 실습 질문&답변 | 현장실습 기관검색 | 실습진행일정 | 2<br>실습/ | 너류제출  |

| No. | Description                                           |
|-----|-------------------------------------------------------|
| 1   | <b>실습진행일정</b><br>ㄴ 수강신청 된 실습과목의 전체 일정 확인              |
| 2   | <b>실습서류제출</b><br>└ 실습기관 확정 후 신청서/실습기관/일정에<br>대한 정보 작성 |

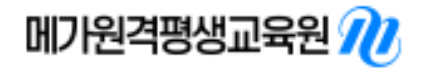

# 실습진행 일정

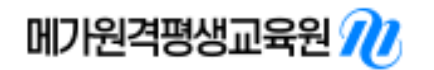

| - 구번대상자의 경우 1차 | - 2차 3차 세미나의 익정이  | 해당되지 않습니다  | 우영계회서를 확인해    | 주시기 바랍니다    |
|----------------|-------------------|------------|---------------|-------------|
|                | , 2시, 3시 세미미니 같아? | 에이키지 ば답이다. | 신 아이님 이는 님 신에 | [ 푸시기 비입이니. |

실습 규정 및 장소 안내

• 보육실습의 경우 2차세미나가 없으므로 착오 없으시길 바랍니다.

• 정확한 세미나 시간은 세미나 1주일 전 문자로 공지됩니다.

| OT(1차)    | 2025-06-14 ~ 2025-06-14 | 실습가능 기간      | 2025-06-16 ~ 2025-09-05 |
|-----------|-------------------------|--------------|-------------------------|
| 실습세미나(2차) | 2025-03-20 ~ 2025-04-04 | 온라인 과제       | 2025-08-07 ~ 2025-09-03 |
| 최종보고회(3차) | 2025-03-20 ~ 2025-04-04 | 2차 서류(실습보고서) | 2025-06-16 ~ 2025-09-12 |
|           |                         |              |                         |

과목

2024-12-30 ~ 2025-05-30

| 학기             | 과목   | 개강         | 종강         |
|----------------|------|------------|------------|
| 2025년도 2학기 19차 | 보육실습 | 2025-06-12 | 2025-09-24 |

실습 FAQ

실습 질문&답변

개강

수강기간

현장실습 기관검색

· 수강신청 된 실습과목의 진행일정을 확인할 수 있습니다.
 · 정해진 일정 내에 차질없이 준비하여 주시기 바랍니다.

실습과목 운영기관

학기

1차 서류 제출 기간

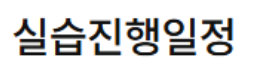

실습 소개

🔶 > 실습지원센터 > 실습진행일정

종강

2025-06-12 ~ 2025-09-24

실습서류제출

실습진행일정

# No. Description \* 실습진행일정 ㄴ 서류 제출 기간, 실습가능 기간, OT 및 최 종보고회 기간 확인

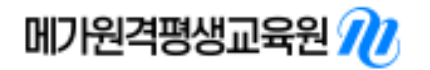

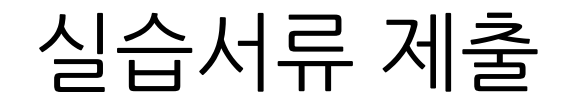

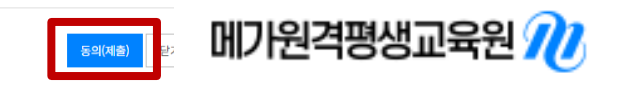

| 기관현황<br>실습일정<br>성적증명A | 1    | 미 제출<br>미 제출<br>미 제출 | 2차 과제(실<br>실습평<br>실습확 | 습일지)<br>가서<br>인서 | 미 제출<br>미 제출<br>미 제출 | [법률근거] 개인정보보호법 제15조 '개인정보의 수입·이용'에 관한 법률<br>[수집·이용 황목] 이름, 주민등록번호, 연락처(전화번호, 휴대폰번호), 이메일, 주소<br>[수집·이용 목적] 실습생 관리를 위한 목적으로 이용되며, 수집한 개인정보는 다른 목적으로 사용되지 않습니다.<br>[이용 및 보유기간] 교육부 고시 「평가인정 학습과정 운영지침」에 근거하여 실습이 종료되는 시점으로부터 5년간 보관됩니다.<br>[동의거부 및 불이익] 위의 개인정보 수집·이용에 관한 내용에 동의하지 않는 경우에는 실습이 불가합니다. |
|-----------------------|------|----------------------|-----------------------|------------------|----------------------|----------------------------------------------------------------------------------------------------|
| 실습신청서 등록              |      |                      |                       |                  |                      | <mark>동의(제출)</mark> 닫기(비동의)                                                                                                    |
| 학기                    | 과목명  | 서류명                  | 신청서류등록                | 저출현황             | 처리결과                 | 실습생 서약서                                                                                                    |
|                       |      | 개인정보동의서              | 2                     | 개인정보 동의          |                      | 본인은 귀 교육원의 실습과목을 수강하는 실습생으로 실습의 목적과 중요성을 충분히 이해하고 교육원의 실습과목 운영규정 및<br>실습기관의 제반규정을 성실히 준수하여 실습에 입하켰습니다.<br>실습을 진행함에 있어 아래 위반사항으로 인해 실습과목을 이수하지 못하거나 추후 자격증 발급이 취소되는 등의 불이익이 발생할 경우에<br>대하여 확인하였습니다.                                                                                                  |
|                       |      | 실합경지력지               |                       | 20111            |                      | - 0F5H -                                                                                                    |
| 2025년도 2화기 10부        | 비우시스 | 실습신청서                | 실습신청서 등록              | 미 제출             |                      | • <b>실습기관에서 합당한 사유로 실습이 취소된 경우</b><br>사유 : 실습생의 태도불량, 무단결석 등                                                                                                    |
| 2025년도 2억기 19자        | 노작일급 | 기관현황                 | 실습기관현황 등록             | 미 제출             |                      | <ul> <li>하위 및 부정실습</li> <li>가. 실습생이 실습기관에 출석하지않았음에도 출석처리하는 등 실습관면 서류를 허위로 작성한 경우</li> <li>나. 실습일지 내용을 도용하여 작성하거나 대필을 받은 경우(샘플로 올라온 자료 등을 그대로 모사하여 작성한 경우 등)</li> <li>다. 교육원 및 지도고수가 실습간행 여부를 확인하는 과정 중 허위(부정)실습 정황이 확인된 경우</li> </ul>                                                               |
|                       |      | 실습일정                 | 실습일정 등록               | 미 제출             |                      | 라. 그 밖에 실습관련부처에서 근거한 실습기준에 부합하지않는 실습을 진행한 경우<br>- 실 <mark>습관련 서류 기한내 미 제출한</mark> 경우                                                                                                    |
|                       |      | 성적증명서                | 성적증명서 등록              | 미 제출             |                      | · 그드너민 별거두 님께 별당연 영주<br>· 기타 실습과 관련에 교육원 규정에 위반된 경우                                                                                                    |

2차 서류 목록

| 4 + 1  |      |
|--------|------|
| したカニキェ | 세운소대 |
|        | 1201 |

·실습 기관 선정 후 신청서를 비롯하여 실습기관 및 일정에 대한 서류를 제출합니다.

실습서류제출

실습신청서

미 제출

🟫 > 실습지원센터 > 실습서류제출

제출상태

개인정보 수집 및 이용 동의서

실습생 관리를 위하여 '개인정보보호법'에 따라 개인정보 수집·이용에 대한 내용을 알려드리오니 동의하여 주시기 바랍니다.

| No. | Description                                                       |
|-----|-------------------------------------------------------------------|
| *   | <b>실습서류제출</b><br>ㄴ 실습기관 확정 후 신청서를 비롯하여 실습<br>기관 및 일정에 대한 온라인 서류작성 |
| 1   | 개인정보 동의 → 동의(제출)                                                  |
| 2   | 실습서약서 → 동의(제출)                                                    |

| 실습 소개 | 실습과목 운영기관 | 실습 규정 및 장소 안내 | 실습 FAQ | 실습 질문&답변 | 현장실습 기관검색 | 실습진행일정 | 실습서류제출 |
|-------|-----------|---------------|--------|----------|-----------|--------|--------|
|       |           |               |        |          |           |        |        |

| 실습 소개 | 실습과목 운영기관 | 실습 규정 및 장소 안내 | 실습 FAQ | 실습 질문&답변 | 현장실습 기관검색 | 실습진행일정 | 실습서류제출 |
|-------|-----------|---------------|--------|----------|-----------|--------|--------|
|       |           |               |        |          |           |        |        |

| No. | Description |
|-----|-------------|
| 1   | 실습신청서 등록    |

# 실습서류제출

🟫 > 실습지원센터 > 실습서류제출

- 실습 기관 선정 후 신청서를 비롯하여 실습기관 및 일정에 대한 서류를 제출합니다.

| 1차서류목록 | 제출상태 | 2차 서류 목록     | 제출상태 |  |
|--------|------|--------------|------|--|
| 실습신청서  | 미 제출 | 211 고페/시스인지) | 미 제출 |  |
| 기관현황   | 미 제출 | 2시 퍼제(걸답걸시)  |      |  |
| 실습일정   | 미 제출 | 실습평가서        | 미 제출 |  |
| 성적증명서  | 미 제출 | 실습확인서        | 미 제출 |  |

| 학기             | 과목명  | 서류명     | 신청서류등록     | 제출현황   | 처리결과 |
|----------------|------|---------|------------|--------|------|
|                |      | 개인정보동의서 |            | 동의서 확인 |      |
|                |      | 실습생서약서  |            | 서약서 확인 |      |
| 2025년도 2하기 10차 | 너유시스 | 실습신청서   | 1 실습신청서 등록 | 미 제출   |      |
| 2023년도 2국가 13지 | 포파코비 | 기관현황    | 실습기관현황 등록  | 미 제출   |      |
|                |      | 실습일정    | 실습일정 등록    | 미 제출   |      |
|                |      | 성적증명서   | 성적증명서 등록   | 미 제출   |      |

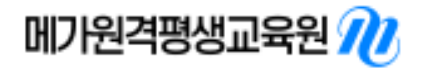

#### 실습신청서 작성하기(보육실습)

| 1 | 실습생 인적사항 |                                            |                                                                                                    |        |     |  |  |  |
|---|----------|--------------------------------------------|----------------------------------------------------------------------------------------------------|--------|-----|--|--|--|
|   | 사진등록     | • 사진<br>• 업로:<br>사진 등록에 주세요<br>파일<br>(파일 ( | - <mark>사진등록은 필수 입니다. 반영합한 사이즈로</mark> 임로드 하십시오.<br>- 임로드 버튼을 누르셔야 적용 됩니다.<br>- <b>파일 선택</b> 】 선택된 파일 없음<br> |        |     |  |  |  |
|   | 성명       |                                            | ф                                                                                                    | 생년월일   | 97. |  |  |  |
|   | 소속       | 메가원격평생교육원                                  |                                                                                                    |        |     |  |  |  |
|   | 주소       |                                            |                                                                                                    |        |     |  |  |  |
|   | 휴대폰 번호   | 010-                                       |                                                                                                    | 이메일 주소 |     |  |  |  |

| 실습신청정보                    |                                                                                                    |  |  |  |  |  |
|---------------------------|----------------------------------------------------------------------------------------------------|--|--|--|--|--|
| 비상연락처                     | 관계                                                                                                    |  |  |  |  |  |
| tici."                    | 입학 연월일 🚺 ~ 졸업 연월일 🔂                                                                                                    |  |  |  |  |  |
|                           | 입학 연월일 👬 ~ 졸업 연월일 👬                                                                                                    |  |  |  |  |  |
| 보육관련<br>이수 교과목<br>(본 교육원) |                                                                                                    |  |  |  |  |  |
| 보육관련<br>이수 교과목<br>(타 교육원) |                                                                                                    |  |  |  |  |  |
| 실습기관 명 *                  |                                                                                                    |  |  |  |  |  |
| 실습기간                      |                                                                                                    |  |  |  |  |  |
| 실습기관 유형                   | <ul> <li>국공립어린이집</li> <li>가정어린이집</li> <li>민간어린이집</li> <li>법인어린이집</li> <li>직장어린이집</li> <li>부모협등어린이집</li> <li>사립유치원</li> <li>방설유치원</li> <li>국공립유치원</li> <li>단설유치원</li> </ul> |  |  |  |  |  |
| 실습기관 유형                   | <ul> <li>국공립어린이집</li> <li>가정어린이집</li> <li>민간어린이집</li> <li>법인어린이집</li> <li>직장어린이집</li> <li>부모협동어린이집</li> <li>사립유치원</li> <li>당설유치원</li> <li>단설유치원</li> <li>단설유치원</li> </ul>  |  |  |  |  |  |

| 신청인(학생명) : | (인) |
|------------|-----|
|            |     |

| No. | Description                                                                                            |  |  |  |  |  |
|-----|----------------------------------------------------------------------------------------------------|--|--|--|--|--|
| *   | 실습신청서 등록                                                                                               |  |  |  |  |  |
| 1   | 실습생 인적사항<br>ㄴ 본인 사진 등록 필수<br>(성명, 주소, 휴대폰번호, 이메일주소는 홈페이<br>지 우측 상단 개인정보 수정에서 변경 가능)                    |  |  |  |  |  |
| 2   | 실습신청정보<br>ㄴ 학력(고등학교), 실습기관 명(어린이집 명),<br>실습기간, 실습기관 유형 필수 기재<br>ㄴ비상연락처, 보육관련 이수교과목은 선택<br>사항(없는 경우 공란) |  |  |  |  |  |

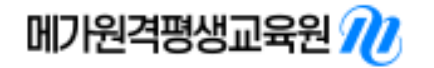

# No. Description 1 실습기관현황 등록

### 실습서류제출

🟫 > 실습지원센터 > 실습서류제출

·실습 기관 선정 후 신청서를 비롯하여 실습기관 및 일정에 대한 서류를 제출합니다.

| 1차서류목록 | 제출상태 | 2차 서류 목록     | 제출상태 |  |
|--------|------|--------------|------|--|
| 실습신청서  | 제출완료 | 2차 관제(신승일지)  | 미 제출 |  |
| 기관현황   | 미 제출 | 2시 시시(같답 같시) |      |  |
| 실습일정   | 미 제출 | 실습평가서        | 미 제출 |  |
| 성적증명서  | 미 제출 | 실습확인서        | 미 제출 |  |

| 학기             | 과목명  | 서류명     | 신청서류등록         | 제출현황   | 처리결과 |
|----------------|------|---------|----------------|--------|------|
|                |      | 개인정보동의서 | [              | 동의서 확인 |      |
|                |      | 실습생서약서  | [              | 서약서 확인 |      |
|                | нола | 실습신청서   | 실습신청서 확인 수정 신청 | 제출     | 처리 중 |
| 2025년도 2약기 19자 | 모백일급 | 기관현황    | 1 실습기관현황 등록    | 미 제출   |      |
|                |      | 실습일정    | 실습일정 등록        | 미 제출   |      |
|                |      | 성적증명서   | 성적중명서 등록       | 미 제출   |      |

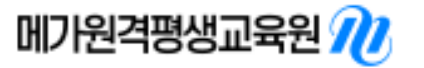

## Description No. \* 실습기관현황 등록 실습기관정보 1-1 • 실습을 진행 할 어린이집 또는 유치원 정보 기재 1-2 • 공문 수신할 기관 팩스 또는 이메일 기재 1 1-3 • 인가증, 지도교사 자격증 첨부 - 어린이집: 보육교사 1급 자격증 - 유치원: 유치원정교사 1급 자격증 기관 정보는 "어린이집 정보공개포털" 확인 > 어린이집 정보공개포털 바로가기<

# 실습기관현황 작성하기(보육실습)

| 4   | 실습기관정보                      |                                                                                                    |  |  |  |  |  |
|-----|-----------------------------|----------------------------------------------------------------------------------------------------|--|--|--|--|--|
| 1-1 | 실습기관 명                      |                                                                                                    |  |  |  |  |  |
|     | 실습기관 유형 *                   | 국공립어린이집       가정어린이집       민간어린이집       법인어린이집       직장어린이집       부모협동어린이집       사립유치원         병설유치원       국공립유치원       단설유치원 |  |  |  |  |  |
|     | 실습기관정원                      | 실습기관 *<br>원장명                                                                                                    |  |  |  |  |  |
|     | 평가상태 <sup>•</sup><br>(어린이집) | ○ 평가완료 ○ 평가 중 ○ 재 평가 ○ 미 평가                                                                                                   |  |  |  |  |  |
|     | 평가인증 연월                     | 방과 후 과정         운영         미운영                                                                                                |  |  |  |  |  |
|     | 실습기관 주소 *                   | 우편번호 검색                                                                                                    |  |  |  |  |  |
|     | 실습지도자명                      | 실습기관 <sup>•</sup><br>연락처                                                                                                    |  |  |  |  |  |
| 1-2 | 실습기관 팩스                     | 실습기관 이메일                                                                                                    |  |  |  |  |  |
| 1-3 | 실습기관<br>파일등록                | 기관인가증         파일 선택 선택된 파일 없음           지도교사자격증         파일 선택 선택된 파일 없음                                                       |  |  |  |  |  |
|     |                             | 임시저장 최종제출                                                                                                    |  |  |  |  |  |

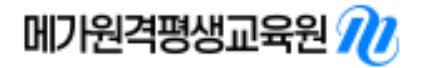

| 실습서류제출 | 실습 소개 | 실습과목 운영기관 | 실습 규정 및 장소 안내 | 실습 FAQ | 실습 질문&답변 | 현장실습 기관검색 | 실습진행일정 | 실습서류제출 |
|--------|-------|-----------|---------------|--------|----------|-----------|--------|--------|
| 실습서류제출 |       |           |               |        |          |           |        |        |
|        | 실습서류  | 🔒 > 실습지원· | 센터 > 실습서류제출   |        |          |           |        |        |

| No. |                     | Description |
|-----|---------------------|-------------|
| 1   | 실습일정 등 <del>록</del> |             |

·실습 기관 선정 후 신청서를 비롯하여 실습기관 및 일정에 대한 서류를 제출합니다.

| 1차서류목록 | 제출상태 | 2차 서류 목록         | 제출상태 |  |
|--------|------|------------------|------|--|
| 실습신청서  | 제출완료 | 2차 관제(심승일지)      | 미 제출 |  |
| 기관현황   | 제출완료 | 2.1 -1.11(282.1) |      |  |
| 실습일정   | 미 제출 | 실습평가서            | 미 제출 |  |
| 성적증명서  | 미 제출 | 실습확인서            | 미 제출 |  |

| 학기                | 과목명  | 서류명     | 신청서류등록         | 제출현황   | 처리결과 |
|-------------------|------|---------|----------------|--------|------|
|                   | 보육실습 | 개인정보동의서 |                | 동의서 확인 |      |
|                   |      | 실습생서약서  |                | 서약서 확인 |      |
| 2025년 4도 23년기 10년 |      | 실습신청서   | 실습신청서 확인 수정 신청 | 제출     | 처리 중 |
| 2025년도 2획기 19차    |      | 기관현황    | 기관현황 확인 수정 신청  | 제출     | 처리 중 |
|                   |      | 실습일정    | 1 실습일정 등록      | 미 제출   |      |
|                   |      | 성적증명서   | 성적증명서 등록       | 미 제출   |      |

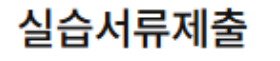

실습일정 작성하기

🟫 > 실습지원센터 > 실습서류제출

| No. | Description                                                        |
|-----|--------------------------------------------------------------------|
| *   | 실습일정 등록                                                            |
| 1   | <b>실습일정 작성하기</b><br>└ 실제 실습 진행 예정인 기간 입력<br>본인의 실습 유형에 맞게 기간 입력 필수 |
|     | * 평일 오전 9시 ~ 오후 7시 내 진행 필수                                         |

※ 보육실습만 해당 : 방학, 지도교사 연차, 개인사정 등은 해당 날짜의 비고란에 작성 필수

#### 실습일정정보

일정추가

| 연번 | 날짜 | 요일 | 시작시간    | 종료시간    | 실습<br>시간 | 비고 | 수정/삭제 |
|----|----|----|---------|---------|----------|----|-------|
| 1  | ŧ  |    | 09:00 - | 18:00 - |          |    | 삭제    |
| 2  | ŧ  |    | 09:00 * | 18:00 * |          |    | 삭제    |

1 총 실습 회차 : 일 총 실습 시간 : 0 시간 0 임시저장 최종제출

| 실습 소개 실습과목 운 | 영기관 실습 규정 및 장소 안내 | 실습 FAQ 실습 질문 | F&답변 현장실습 기관검색 | 실습진행일정 | 실습서류제출 |
|--------------|-------------------|--------------|----------------|--------|--------|
|--------------|-------------------|--------------|----------------|--------|--------|

| No. | Description                                            |  |  |  |  |  |  |  |
|-----|--------------------------------------------------------|--|--|--|--|--|--|--|
| 1   | <b>성적증명서 등록</b><br>ㄴ 성적증명서 등록 → 파일 선택 → 파일 선<br>택 후 제출 |  |  |  |  |  |  |  |
|     | * 없는 경우 미제출                                            |  |  |  |  |  |  |  |

## 실습서류제출

🟫 > 실습지원센터 > 실습서류제출

· 실습 기관 선정 후 신청서를 비롯하여 실습기관 및 일정에 대한 서류를 제출합니다.

| 1차서류목           | 4    | 제출상태    |          | 2차 서류 목록    |        | 제출상태 |                                         |
|-----------------|------|---------|----------|-------------|--------|------|-----------------------------------------|
| 실습신청서           | 1    | 제출완료    |          |             |        |      |                                         |
| 기관현황            |      | 제출완료    |          | Z사 과제(열합일시) |        | 미 세울 |                                         |
| 실습일정            |      | 미 제출    |          | 실습평기        | 서      | 미 제출 |                                         |
| 성적중명서           | 1    | 미 제출    |          | 실습확인        | 년서     | 미 제출 |                                         |
| 실습신청서 등록        |      |         |          |             |        |      | <b>파일 선택</b> ] 선 <mark>택</mark> 된 파일 없음 |
| 학기              | 과목명  | 서류명     | 신청서      | 류등록         | 제출현황   | 처리결과 | · · · · · · · · · · · · · · · · · · ·   |
|                 |      | 개인정보동의서 |          |             | 동의서 확인 |      | ※ 파일은 JPG, PNG, PDF, ZIP 파일만 제출 가능합니다.  |
|                 |      | 실습생서약서  |          |             | 서약서 확인 |      | 제출하기 취소                                 |
| 2025년도 2하기 10차  | 비용시스 | 실습신청서   | 실습신청서 확인 | 수정 신청       | 제출     | 처리 중 | <del>ଟ</del>                            |
| 2025 21 297 154 | 포백일급 | 기관현황    | 기관현황 확인  | 수정 신청       | 제출     | 처리중  | ह                                       |
|                 |      | 실습일정    | 실습일      | 정 등록        | 미 제출   |      |                                         |
|                 |      | 성적증명서   | 1 성적증명   | 명서 등록       | 미 제출   |      |                                         |

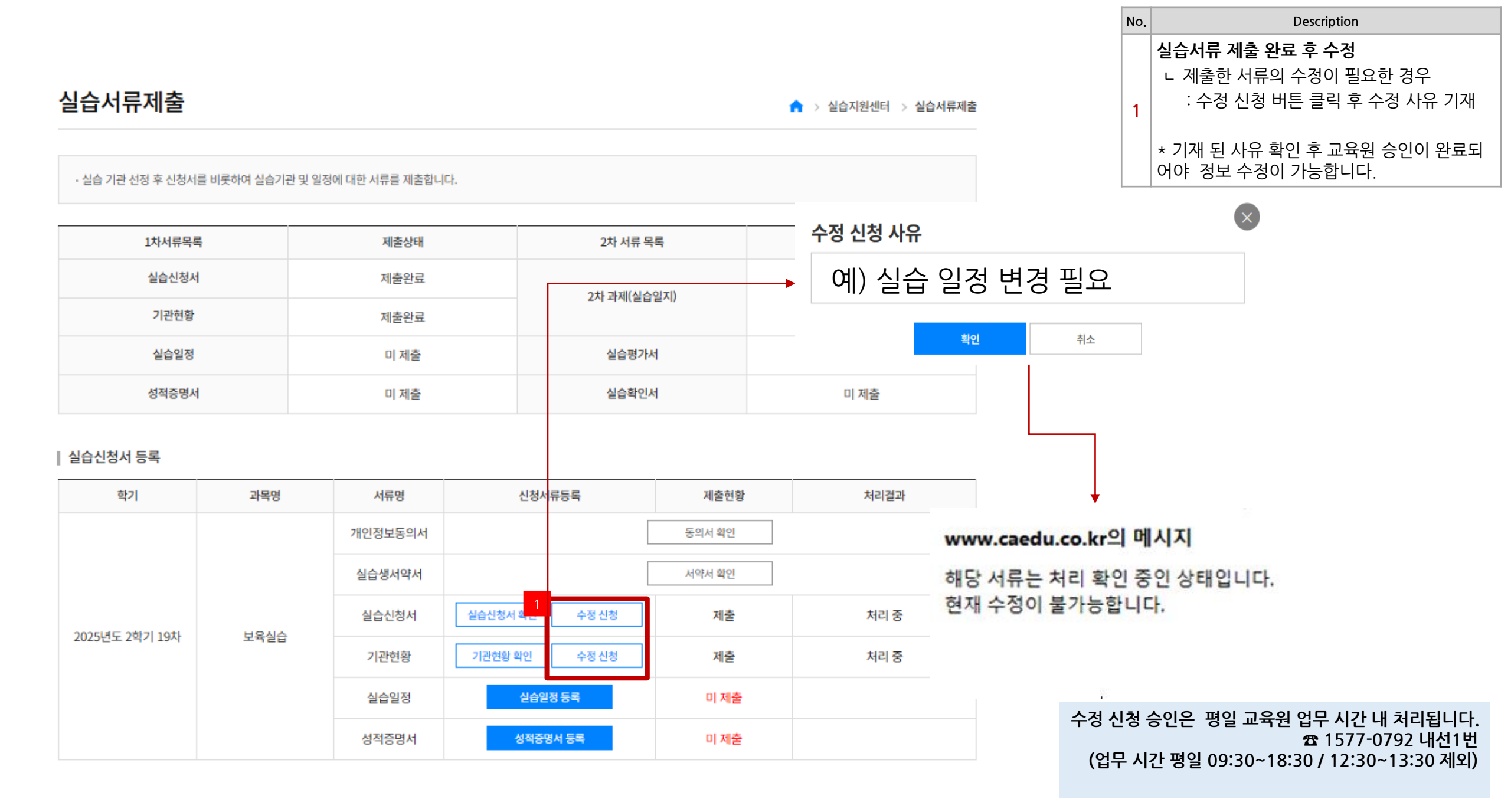

 No.
 Description

 1
 실습서류 수정 승인

 나서류 재 작성 후 재 제출하기 클릭

| 학기             | 과목명  | 서류명     | 신청서류등록        | 제출현황   | 처리결과  |
|----------------|------|---------|---------------|--------|-------|
| 2025년도 2학기 19차 |      | 개인정보동의서 |               | 동의서 확인 |       |
|                | 보육실습 | 실습생서약서  | 1             | 서약서 확인 |       |
|                |      | 실습신청서   | 재 제출하기        | 임시저장   |       |
|                |      | 기관현황    | 기관현황 확인 수정 신청 | 제출     | 처리 완료 |
|                |      | 실습일정    | 실습일정 확인 수정 신청 | 제출     | 처리 중  |
|                |      | 성적증명서   | 다운로드 수정       | 제출     | 처리 완료 |